PlusG SMART Solution をお試し頂きまして、ありがとうございます。本書は簡単なアプリケーションの製作を通して、PlusG SMART Solution を利用したアプリケーションの開発工程を理解して頂く事を目的としています。PlusG SMART Solution の評価や導入に、お役立てください。

## 1. 準備

#### 1.1. システム要件

本書では、次の機器を使用します。要件を満たす機器及び環境をご用意ください。

#### Android タブレットまたはスマートフォン

専用クライアント「PGSMonitor」を動かすために使います。

[システム要件]

- OS: Android 3.2 以降
- NET: リソースエディタを実行する Window PC との TCP/IP 通信(例: 無線 LAN)

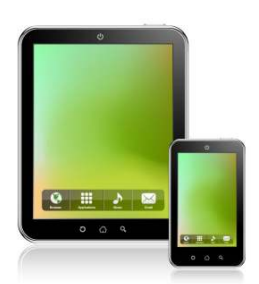

#### Windows PC

リソースエディタ「SGResourceEditor」、統合開発環境「SWEET」を動かすた めに使います。

[システム要件]

- OS : Windows XP SP3 32bit, Windows Vista 32/64bit, Windows 7 32/64bit
- NET: PGSMonitor を実行する Android 機器との TCP/IP 通信 (例:無線 LAN または、アクセスポイントのある有線 LAN)、 ビルドを実行する Linux PC との Telnet & Samba 通信

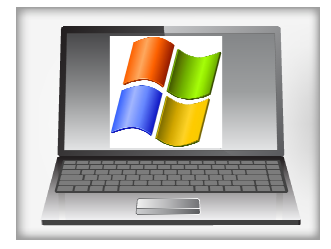

## Linux PC

アプリケーションをビルドするために使います。

Linux PC をお持ちでない方は、仮想 PC ソフトウェアをご利用ください。弊社 では「VirtualBox」を使用しております。VirtualBox 向けのアプライアンス(構 築済イメージ)を用意しております。

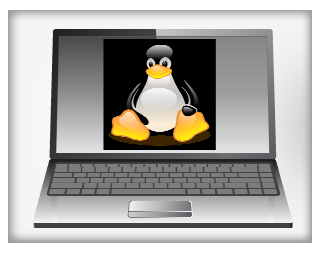

VitualBox の導入手順は、別紙の「VirtualBox インストールガイド」

(<u>http://www.si-linux.co.jp/pub/SmartSolution/</u>)をお読みください。VirtualBox のインストーラーは、 公式サイト(<u>https://www.virtualbox.org</u>/)より、アプライアンスは弊社サイト

(<u>http://www.si-linux.co.jp/pub/SmartSolution/</u>) より、ダウンロードできます。

既存の Linux PC を利用する方は、システム要件をご確認ください。

[システム要件]

- OS: Debian GNU/Linux 6.0(推奨)
- PKG: gcc, make, telnetd, samba
- NET: PGSMonitor を実行する Android 機器との TCP/IP 通信、 SWEET を実行する Windows PC との Telnet & Samba 通信

## 1.2. PGSMonitor のセットアップ

Android にアプリケーションの画面を表示するソフトウェア「PGSMonitor」をインストールします。

下の2次元コードが示す URL から PGSMonitor.apk をダウンロード&インストールしてください。

2次元コードを利用できない方は、Android のブラウザから

http://www.si-linux.co.jp/pub/SmartSolution/PGSMonitor/CurrentVersion/ にアクセスしてください。

# Index of /pub/ SmartSolution/ PGSMonitor/ CurrentVersion

Name Last modified Size Description

🗞 🛜 📶 🔲 19:11

Parent Directory
 PGSMonitor.apk 15-Jan-2013 12:42 329K

Apache/2.2.16 (Debian) Server at www.silinux.co.jp Port 80

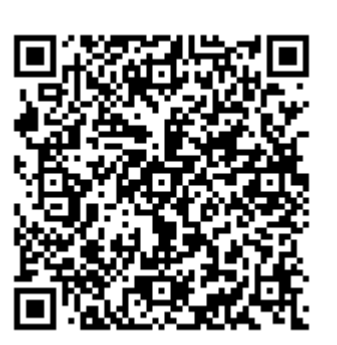

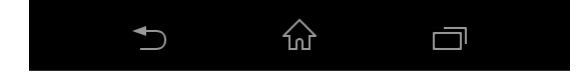

# 1.3. リソースエディタのセットアップ

Windows PC にアプリケーションの画面を作成するソフトウェア「SGResourceEditor」(以下、リソース エディタ)をインストールします。

Windows のブラウザから

http://www.si-linux.co.jp/pub/SmartSolution/ResourceEditor/CurrentVersion/ にアクセスして、

ResourceEditor\*.\*.\*.zip(\*はバージョン番号)をダウンロードしてください。ファイルが複数ある場合は、 数字の大きい方をダウンロードしてください。

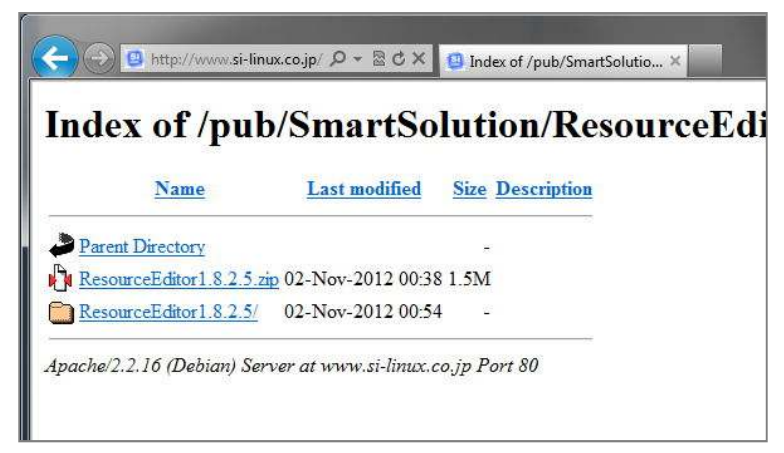

ダウンロード後、任意のフォルダ(インストール先)に展開してください。

| ResourceEditor1.8.2.5.zip<br>圧縮 (zip 形式) フォルター |   | 開く(0)<br>新しいウィンドウで開く(E)                              |   |                       |
|------------------------------------------------|---|------------------------------------------------------|---|-----------------------|
|                                                | ( | すべて展開(T)                                             |   |                       |
|                                                | ۲ | ESET NOD32 Antivirus で検査<br>詳細設定オプション                |   |                       |
|                                                |   | Git Init Here<br>Git Bash                            |   | 展開先の選択とファイルの展開        |
|                                                | • | ATOKで学習する(A)<br>EmEditor<br>プログラムから聞く(H)<br>WinMerge |   | ファイルを下のフォルダーに展開する(F): |
|                                                |   | 送る(N)                                                | • |                       |
|                                                |   | 切り取り(T)<br>コピー(C)                                    |   |                       |
|                                                |   | ショートカットの作成(S)<br>削除(D)<br>名前の変更(M)                   |   |                       |
|                                                |   | プロパティ(R)                                             |   | 2 展開(E) キャンセル         |

## 1.4. SWEET のセットアップ

Windows PC に統合開発環境「SWEET」をインストールします。

Windows のブラウザから http://www.si-linux.co.jp/product/sweet/download/ にアクセスして、

SweetInstaller\*\_\*\_\*\_\*.exe(\*はバージョン番号)をダウンロードしてください。ファイルが複数ある場合は、数字の大きい方をダウンロードしてください。

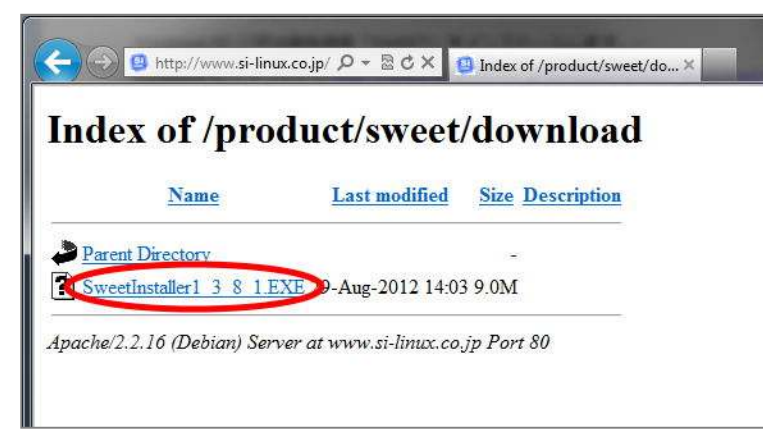

ダウンロード後はファイルを実行して、ウィザードに従ってインストールしてください。

| SweetInstaller1_3_8_1.EXE |  |
|---------------------------|--|
| アプリケーション                  |  |
| <br>8.97 MB               |  |

# 1.5. サンプルプロジェクトのダウンロード

Windows PC にサンプルのプロジェクトファイルをダウンロードします。

Windows のブラウザから <u>http://www.si-linux.co.jp/pub/SmartSolution/Tutorial/</u> にアクセスして、 「OKOnly.pgsspro」を任意のフォルダにダウンロードしてください。

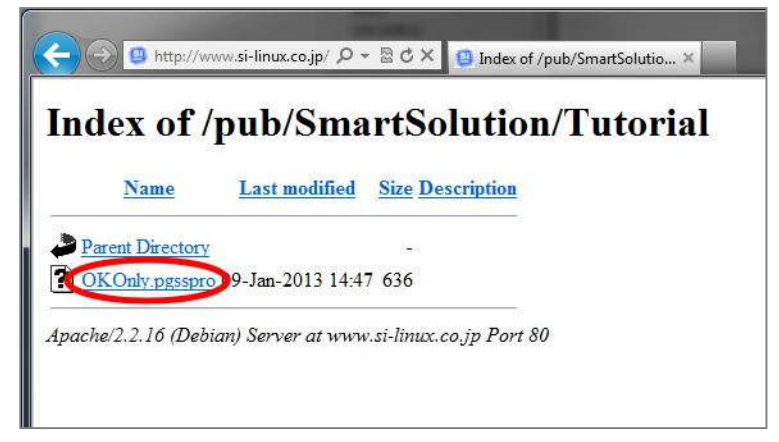

# 2. サンプルによる動作確認

## 2.1. サンプルプロジェクトの読み込み

サンプルプロジェクトを利用して、お使いの環境でアプリケーションが動作するかを確認します。 リソースエディタを起動します。展開先フォルダの SGResourceEditor.exe を実行してください。

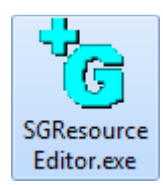

サンプルプロジェクトファイルを開きます。メニューから[ファイル]→[プロジェクト/リソースの読み込み]

を実行してください。

| Reg SGResourceEditor         |                                                                    |
|------------------------------|--------------------------------------------------------------------|
| ファイル(F) 表示(V) ヘルプ(H)         |                                                                    |
| 新規作成(N) Ctrl+N 参照            | │ 🗖 🛎 🖬 │ Re │ 扮羚│ 🖪 🔚 👄 │                                         |
| プロジェクト/リソースの読込み(0) Ctrl+0    |                                                                    |
| プロジェクトの保存(全てのリソース)(S) Ctrl+S |                                                                    |
| スケルトンの作成(M)                  |                                                                    |
| 最近使ったファイル                    |                                                                    |
| 全てのリソースを破棄                   |                                                                    |
| アプリケーションの終了(X)               |                                                                    |
| Key Value                    | FRAME LINEAR PAGE RADIO RELATIVE SCROLL TABLE TABLEROW             |
|                              | BUTTON CHECKBOX EDIT GRID METER PICTURE PROGRESS PULLDOWN          |
|                              |                                                                    |
| ● 接続 ● プロパティー                | 」 📗 🔮 挿入オブジェクト 🕒 クリップボード 👋 標準画像(BUILTIN) 🚽 ユーザ登録画像(STATION) 🔴 通信ログ |
| 既存のリソースを開く                   |                                                                    |

ダウンロードした"OKOnly.pgsspro"を開きます。

| ファイルの場所(I):               | 🔒 Tutorial    |                             | - + I       | G 👂 🖻     | •       |         |   |
|---------------------------|---------------|-----------------------------|-------------|-----------|---------|---------|---|
| P                         | 名前            | ^                           | 更新日日        | ŧ         | 種類      |         | t |
| - <u>(</u>                |               |                             | 2013/01     | /07 18:04 | ファイル    | ノフォル    |   |
| 血表示した場所                   | OKOnly.pgssp  | pro                         | 2013/01     | /09 14:47 | PGSSPRC | )ファイル   |   |
| デスクトップ<br>デスクトップ<br>ライブラリ | _ rop.pgsspro |                             | 2015/01     | 20:36     | POSSERC | 5.57476 |   |
|                           | •             | ш                           |             | (         | 2       |         | • |
| ットワーク                     | ファイル名(N):     | OKOnlypgsspro               |             |           | -       | 開((0)   |   |
|                           | ファイルの種類(T):   | SGResourceEditor Files (* i | son *pessor | n)        | -       | キャンセル   |   |

# 2.2. リソースエディタ-PGSMonitor 接続

プロジェクトを開いたら、ウィンドウの左下にある[接続]タブを選択して、タブ内の[待受]ボタンをクリッ

| 修 SGResourceEditor - dialog1<br>ファイル(F) 編集(E) 表示(V) ウィンドウ(W) ヘルプ(H) |                                                                                                    |
|---------------------------------------------------------------------|----------------------------------------------------------------------------------------------------|
| ¥ 参照                                                                | 🗖 🗃 🖬   Re   💯   🖽 🖶 🔿                                                                                                 |
| E Root = okonly<br>È Dislog:dislog1                                 | BTN button 1.0K                                                                                                    |
|                                                                     |                                                                                                    |
| 待受ポート 5000 2 待受 停止<br>IPアドレス 0 , 0 , 0 , 0 接続 切断                    | ¥I (                                                                                                    |
| 送信                                                                  | FRAME LINEAR PAGE RADIO RELATIVE SCROLL TABLE TABLEROW                                                                 |
|                                                                     | BUTTON CHECKBOX EDIT GRID METER PICTURE PROGRESS PULLDOWN                                                              |
| D                                                                   | • Text                                                                                                    |
| <ul> <li>接続</li> <li>プロパティー</li> </ul>                              | <ul> <li>● 挿入オブジェクト</li> <li>● クリップボード</li> <li>● 標準画像(BUILTIN)</li> <li>- ユーザ登録画像(STATION)</li> <li>● 通信ログ</li> </ul> |
| スケルトンソースコードのテンプレートの種類を決定します。                                        |                                                                                                    |

クします。リソースエディタが PGSMonitor からの接続待ち受けを開始します。

OS によっては初回実行時に[Windows セキュリティの重要な警告]が表示される事があります。その場合は [アクセスを許可する]ボタンをクリックしてください。

【注意】

[Windows セキュリティの重要な警告]は、デフォルトでは「プライベートネットワーク」のアクセスのみ許可するようになっています。後の工程で PGSMonitor と通信ができない場合は、この設定とネットワーク種類の不一致が原因の可能性がありますので、ネットワーク管理者やパワーユーザーに問い合わせて、設定を確認してください。

ウィンドウの右下にある[通信ログ]タブを選択します。待ち受けが開始されると、ログに次のメッセージが 表示されます。

\*\*:\*\*:\*\*#待ち受け開始しました。PORT:5000 [TCP] (\*は数字)

| 😽 SGResourceEditor - dialog1                         |                                                                |
|------------------------------------------------------|----------------------------------------------------------------|
| ファイル(F) 編集(E) 表示(V) ウィンドウ(W) ヘルプ(H)                  |                                                                |
| ¥ 参照                                                 |                                                                |
| ⊡Root = okonly<br>⊕ Dialog dialog 1                  | B <sup>C</sup> dialog1<br>BTN<br>button1:0K                    |
| 待受ボート 5000 待受 停止<br>IPアドレス 0 , 0 , 0 , 0 接続 切断<br>送信 | ▲ 17:34:17指待ち受け開始しました。PORT:5000 [TCP] ②                        |
| ● 接続 ● プロパティー                                        | ● 挿入オブジェクト ● クリップボード ● 標準画像(BUILTIN) ● ユーザ登録画像(STATION) ● 通信ログ |
| スケルトンソースコードのテンプレートの種類を決定します。                         |                                                                |

リソースエディタに PGSMonitor を接続します。Android で PGSMonitor を起動してください。

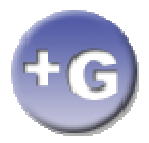

アプリメニューを開いて [IP アドレス登録]をタップします。IP アドレス登録画面が開きます。 各フィールドに値を入力して[登録]ボタンをタップしてください。自動で再接続が開始されます。

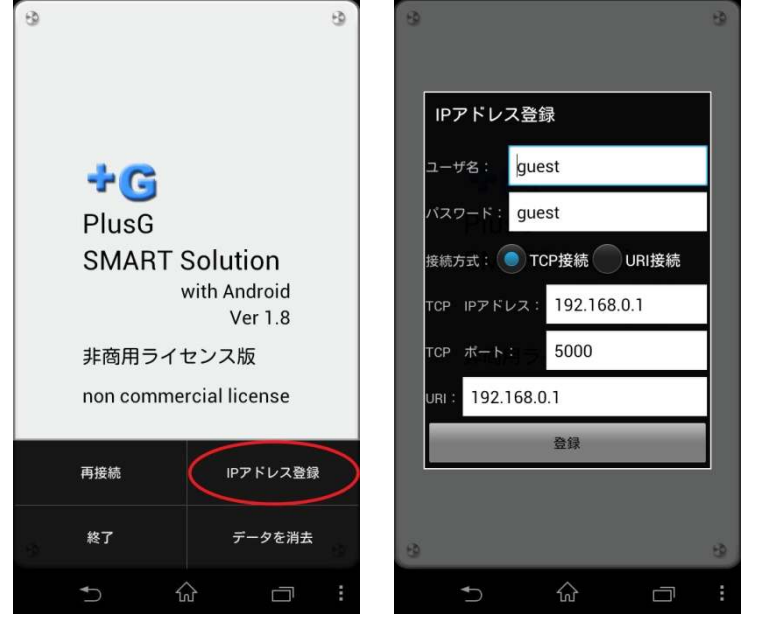

ユーザー名 : guest パスワード : guest 接続方法 : TCP 接続 TCP IP アドレス : Windows PC (リソースエディタ)の IP アドレス TCP ポート : 5000 接続に成功すると PGSMonitor 上にポップアップで「TCP 接続:接続開始!」と表示されます。

リソースエディタの通信ログに次のメッセージが表示されます。

\*\*:\*\*:\*\*<受信:HELLO OS:Android Resolution \*\*\* x \*\*\* (\*は数字)

#### 2.3. 画面送信-イベント受信

リソースエディタから PGSMonitor にサンプルダイアログを送信します。リソースエディタの[接続]タブ内 にある[送信]ボタンをクリックしてください。

【注意】

[送信]ボタンが無効になっている場合、Android 側のスリープ等により接続が切れている事が考えられます。 その時は、Android をスリープから復帰して、アプリメニューの[再接続]を実行してください。

| ්ල SGResourceEditor - dialog1                      |                                                                                                    |
|----------------------------------------------------|----------------------------------------------------------------------------------------------------|
| ファイル(F) 編集(E) 表示(V) ウィンドウ(W) ヘルフ(H)<br>¥           | □ 🛩 🖬 Re 💯 🖪 🖬 🔿                                                                                                    |
| E-Root = okonly<br>⊕ Dialog dialog 1               | PG dialog1                                                                                                    |
| 待愛ボート 5000<br>IPアドレス 172、16、1、13<br>接続<br>切断<br>送信 | ▲<br>18:58:00#接続要求を許可します。<br>18:58:00#接続要求許可 172.16.1.3:5000 172.16.1.13:38655 通信ポート                                                                                                    |
|                                                    | 18:58:01<受信:HELLO 0S:Android Resolution 540 x 888<br>18:58:19<受信:KEEPALIVE終了ステータス<br>18:58:19H通信を切断しました。<br>18:58:27#接続要求を許可しました。<br>18:58:27#接続要求許可 172.16.1.3:5000 172.16.1.13:42894 通信ポート<br>18:58:27*受信:HELLO 0S:Android Resolution 540 x 888 |
| 🧶 接続 🕚 ブロパティー                                      | ● 挿入オブジェクト 🔵 クリップボード 🥌 標準画像(BUILTIN) – ユーザ登録画像(STATION) 🔮 通信ログ                                                                                                    |
| スケルトンソースコードのテンプレートの種類を決定します。                       |                                                                                                    |

ダイアログの送信 – 受信に成功すると、PGSMonitorに次の様なサンプルダイアログが表示されます。

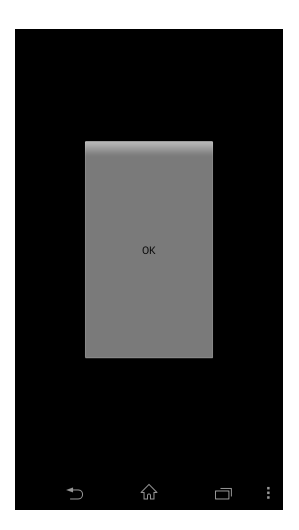

サンプルダイアログが表示されたら、ダイアログ上の[OK]ボタンをタップしてください。リソースエディ タの通信ログに次のメッセージが表示されます。このメッセージは、PGSMonitorで"button1"ボタンがタッ プされた事を通知しています。

\*\*:\*\*:\*\*<受信: CONDITION {'Command':'CONDITION','ActionName':'button1',...(\*は数字)

このように PlusG SMART Solution では、ユーザーが Android の画面を操作すると、予め設定されたコマ ンドがサーバー(アプリケーション)に通知(送信)されるようになっています。サーバー(アプリケーショ ン)は受け取ったコマンドに応じて機器の制御などの振る舞いを行い、必要であればコマンドを使ってクライ アント(Android)にフィードバックを指示(送信)します。これらのやり取りが PlusG SMART Solution に おける基本的な処理の流れとなります。

# 3. アプリケーションの製作

#### 3.1. 概要

ここから、アプリケーションの製作手順を説明します。「画面にトグルを表示して、トグルの ON/OFF が切り替えられると、ファイルに値を書き込む。」というアプリケーションを製作していきます。

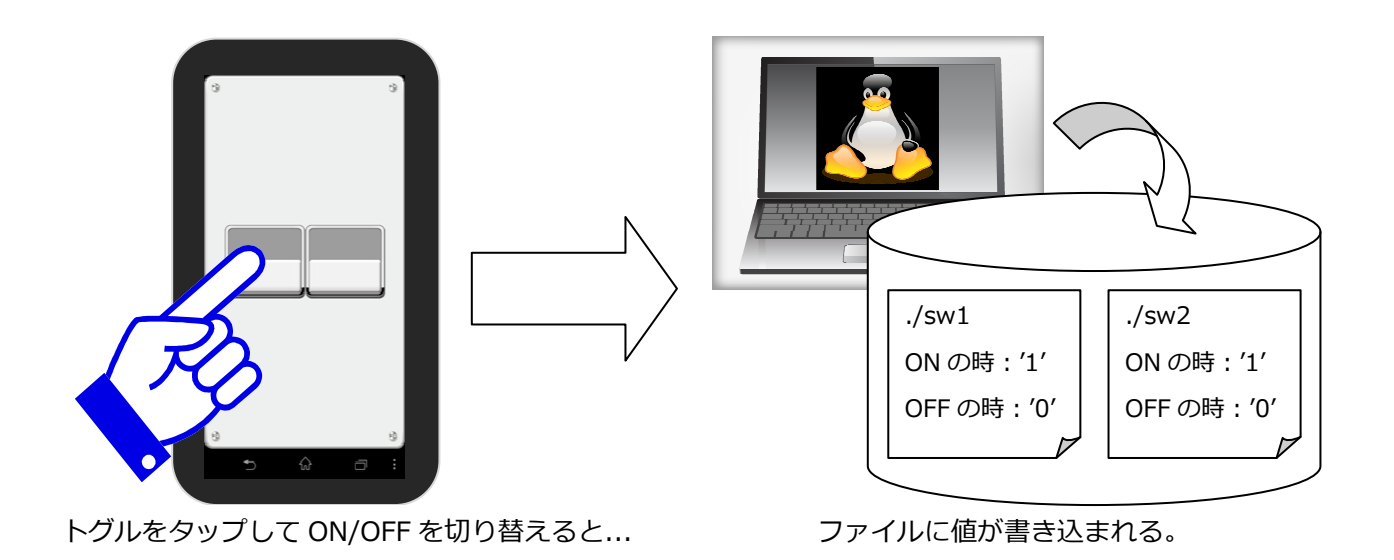

#### 3.2. リソースの破棄

新しいプロジェクトを始める前に、既存のプロジェクト(サンプル)を破棄します。リソースエディタのメ ニューから[ファイル]→[全てのリソースを破棄]を実行してください。ツリーから全てのダイアログが削除さ れます。

| ResourceEditor - dialog1            |                                                                                                    |
|-------------------------------------|----------------------------------------------------------------------------------------------------|
| ファイル(F) 編集(E) 表示(V) ウィンドウ(W) ヘルプ(H) |                                                                                                    |
| 新規作成(N) Ctrl+N 参照                   | ] 🗖 🗃 🖬 Re   555   🖪 🖪 🔿                                                                                                    |
| 新規リソースの作成                           |                                                                                                    |
| プロジェクト/リソースの読込み(0) Ctrl+0           |                                                                                                    |
| データ送信                               |                                                                                                    |
| プロジェクトの保存(全てのリソース)(S) Ctrl+S        | button 1:0K                                                                                                    |
| リソースの保存(このリソースのみ)                   |                                                                                                    |
| このリソースを閉じる(C)                       |                                                                                                    |
| スケルトンの作成(M)                         |                                                                                                    |
| 最近使ったファイル                           |                                                                                                    |
| 全てのリソースを破棄                          |                                                                                                    |
| アプリケーションの終了(X)                      |                                                                                                    |
|                                     | <ul> <li>★</li> <li>18:58:19&lt;5受信: KEEPALIVE終了ステータス</li> <li>18:58:19</li> <li>18:58:19</li> <li>18:58:19</li> <li>18:58:27</li> <li>18:58:27</li> <li>18:58:27</li> <li>18:58:27</li> <li>18:58:27</li> <li>18:58:27</li> <li>18:58:27</li> <li>18:58:27</li> <li>18:58:27</li> <li>18:58:27</li> <li>18:58:27</li> <li>18:58:28</li> <li>18:58:58</li> <li>18:58:58</li> <li>18:58:58</li> <li>18:58:58</li> <li>18:58:58</li> <li>18:58:58</li> <li>18:58:58</li> <li>18:58:58</li> <li>18:58:58</li> <li>18:58:58</li> <li>18:58:58</li> <li>18:58:58</li> <li>18:58</li> <li>18:58</li> <li>18:58</li> <li>18:58</li> <li>18:58</li> <li>18:58</li> <li>18:58</li> <li>18:58</li> <li>18:58</li> <li>18:58</li> <li>18:58</li> <li>18:58</li> <li>19:00:58</li> <li>18:58</li> <li>18:58</li> <li>19:58</li> <li>19:58</li> <li>19:58</li> <li>19:58</li> <li>19:58&lt;</li></ul> |
| ● 接続 ● プロパティー                       | 」 / ● 挿入オブジェクト ● クリップボード ● 標準画像(BUILTIN) - ユーザ登録画像(STATION) ● 通信ログ                                                                                                    |
|                                     |                                                                                                    |

#### 3.3. 画面の作成

新しい画面を作成します。作成する画面のイメージは次の通りです。

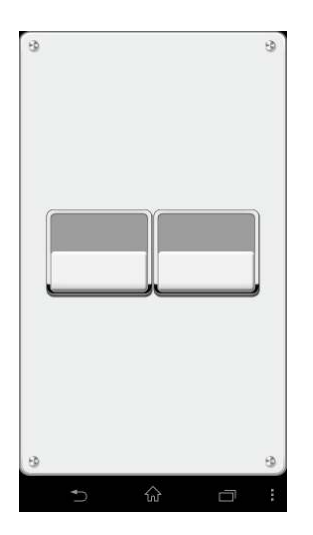

ツールバーの[新規ダイアログ]ボタンをクリックしてください。リソースツリーにダイアログが追加されま

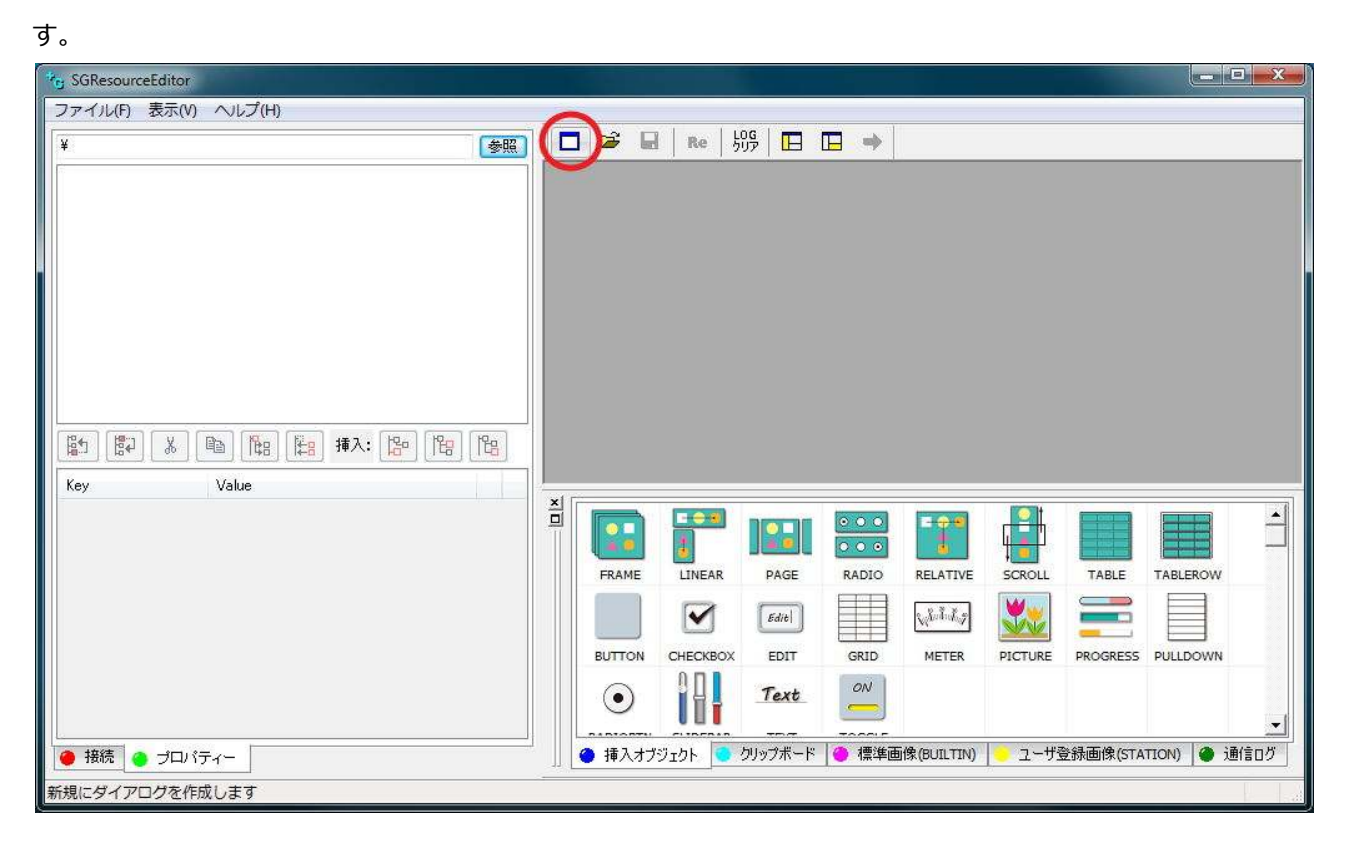

アプリケーションのプロパティ値を変更します。プロパティ値を変更するには、[プロパティ]タブに切り替 えます。

| SGResourceEditor - SGResourceEditor1 |                                                                |
|--------------------------------------|----------------------------------------------------------------|
| ファイル(F) 編集(E) 表示(V) ウィンドウ(W) ヘルプ(H)  |                                                                |
| ¥ 参照                                 | 🗖 📽 🖬 Re 👭 🖪 🖬 🗰                                               |
| -Name(Tutorial)<br>L. Dialog:Dialog  | SGResourceEdito1                                               |
| Key Value Name Tutorial DeviceHeight | FRAME LINEAR PAGE RADIO RELATIVE SCROLL TABLE TABLEROW         |
|                                      | BUTTON CHECKBOX EDIT GRID METER PICTURE PROGRESS PULLDOWN      |
| <ul> <li></li></ul>                  | ● 挿入オブジェクト ● クリップボード ● 標準画像(BUILTIN) ● ユーザ登録画像(STATION) ● 通信ログ |

ッリーから対象のノードを選択します。リストにプロパティと値の一覧が表示されるので、変更するプロパ ティ行の Value 列をクリックします。値が反転(選択中)表示になり、変更できるようになります。

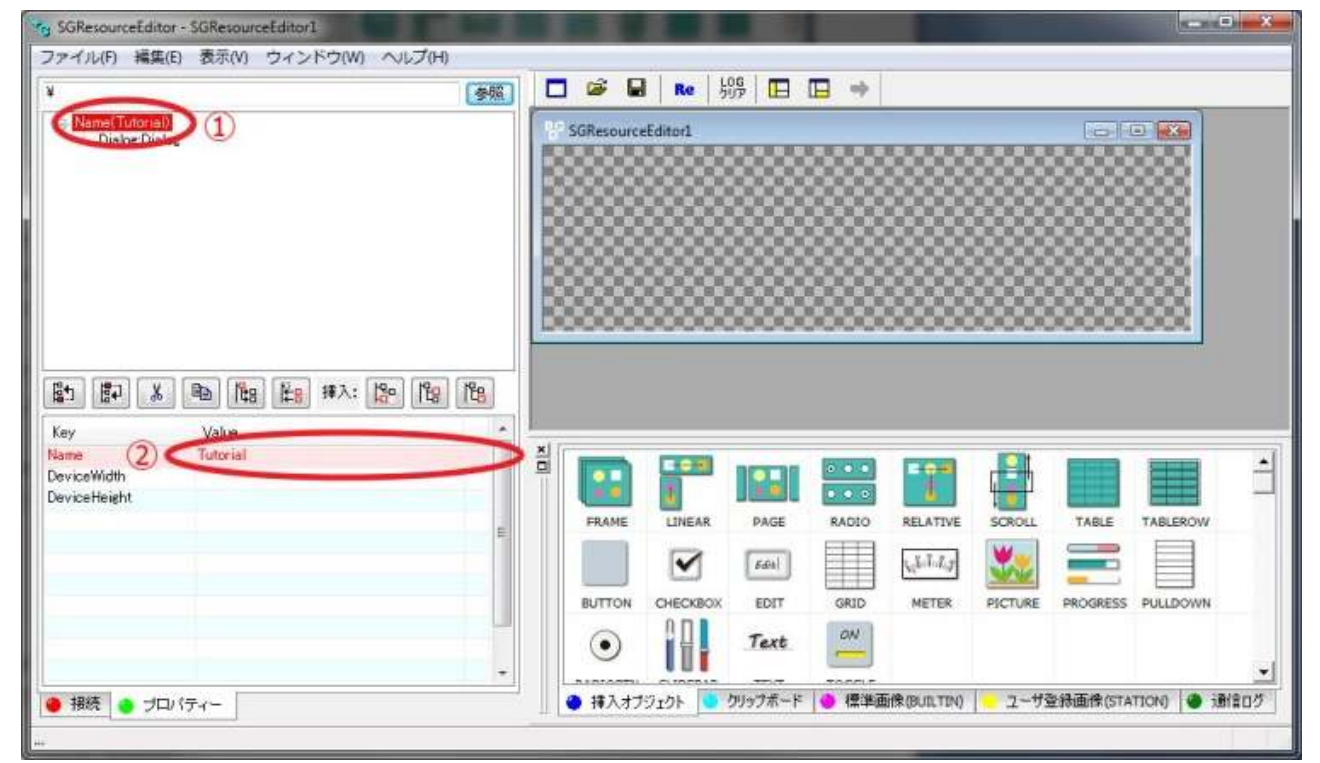

アプリケーションのプロパティを変更する場合は、「Root = ...」を選択します。次のプロパティ値を変更してください。

Name:Tutorial

ダイアログのプロパティを変更します。ツリーの「Dialog:Dialog」を選択して、次のプロパティ値を変更 してください。

Name: Top

TemplateType: Shared

TargetLayoutWidth: 100

TargetLayoutHeight: 100

ダイアログに FRAME グループを追加します。 [挿入オブジェクト]タブ内の[FRAME]をダブルクリックして ください。 ダイアログに FRAME グループが追加されます。

| * SGResourceEditor   |     |      |                    |                               |               |             |                             |                   |                      |     |
|----------------------|-----|------|--------------------|-------------------------------|---------------|-------------|-----------------------------|-------------------|----------------------|-----|
| ファイル(F) 表示(V) ヘルプ(H) |     |      |                    |                               |               |             |                             |                   |                      |     |
| ¥ 参照                 |     |      | Re                 | ₩   <mark>□</mark>            |               |             |                             |                   |                      |     |
|                      |     |      |                    |                               |               |             |                             |                   |                      |     |
| Key Value            | SUT |      | LINEAR<br>CHECKBOX | PAGE<br>Edite<br>EDIT<br>Text | RADIO<br>GRID | RELATIVE    | SCROLL<br>SCROLL<br>PICTURE | TABLE<br>PROGRESS | TABLEROW<br>PULLDOWN |     |
| ● 接続 ● ブロパティー        | 挿   | 入オブジ | יבי אליבי          | クリップボード                       | 🧑 標準通         | 回像(BUILTIN) | 📒 ユーザ3                      | 登録画像(STA          | TION) 🧶 通f           | 言ログ |
|                      |     |      |                    |                               |               |             |                             |                   |                      |     |

次のプロパティ値を変更します。

Name: frame1

Width: PARENT

Height: PARENT

FRAME グループに PICTURE オブジェクトを追加してください。

| SGResourceEditor                            |                                                                                                    |
|---------------------------------------------|----------------------------------------------------------------------------------------------------|
| ファイル(F) 表示(V) ヘルプ(H)                        | An Training (1931)                                                                                                    |
| ¥ 参照                                        | ] □ 🗳 🖬   Re   999   🖸 🗔 👄                                                                                                    |
| [2] (2) (2) (2) (2) (2) (2) (2) (2) (2) (2) |                                                                                                    |
|                                             | FRAME LINEAR PAGE RADIO RELATIVE SCOLL TABLE TABLEROW<br>FRAME LINEAR PAGE RADIO RELATIVE PROGRESS PULLDOWN<br>BUTTON CHECKBOX EDIT GRID METER PICTURE PROGRESS PULLDOWN |
| <ul> <li>接続</li> <li>ブロパティー</li> </ul>      | → 挿入オブジェクト ・ クリップボード ● 標準画像(BUILTIN) ・ ユーザ登録画像(STATION) ● 通信ログ                                                                                                    |
| 新規にダイアログを作成します                              |                                                                                                    |

プロパティ値を変更してください。

Name: picture1

Width: PARENT

Height: PARENT

File: frame.9.png

FRAME グループに LINEAR グループを追加してください。

| SGResourceEditor                                   |                                                                                                    |      |
|----------------------------------------------------|----------------------------------------------------------------------------------------------------|------|
| ファイル(F) 表示(V) ヘルプ(H)                               |                                                                                                    |      |
| ¥ 参照                                               | 〕                                                                                                    |      |
| [a] [a] [a] [b] [b] [b] [b] [b] [b] [b] [b] [b] [b |                                                                                                    |      |
| key value                                          | Image: Second second second |      |
| <ul> <li>接続</li> <li>ブロパティー</li> </ul>             | ▲ 挿入オブジェクト ● クリップボード ● 標準画像(BUILTIN) ● ユーザ登録画像(STATION) ● :                                                                                                    | 通信ログ |
| 新規にダイアログを作成します                                     |                                                                                                    |      |

プロパティ値を変更してください。

Name: linear1

Width: PARENT

Height: PARENT

Padding: 10,20,10,20

Align: CENTER | MIDDLE

LINEAR グループに TOGGLE オブジェクト(1つ目)を追加してください。

| SGResourceEditor - SGResourceEditor1         |                                                                                    |
|----------------------------------------------|------------------------------------------------------------------------------------|
| ファイル(F) 編集(E) 表示(V) ウィンドウ(W) ヘルプ(H)          |                                                                                    |
| ¥ 参照                                         | 🗖 📽 🖬 Re   奶%   🖪 🖪 🔶                                                              |
| □ Name(Tutorial)<br>L_Dialog:Dialog          | SGResourceEditor1                                                                  |
| 「読み 送                                        |                                                                                    |
| Name Tutorial<br>DeviceWidth<br>DeviceHeight | BUTTON CHECKBOX EDIT<br>RADIOBTN SLIDEBAR TEXT<br>TOGGLE                           |
| <ul> <li>● 接続</li> <li>● ブロパティー</li> </ul>   | <ul> <li>● 挿入オブジェクト ● クリップボード ● 標準画像(BUILTIN) ● ユーザ登録画像(STATION) ● 通信ログ</li> </ul> |

プロパティ値を変更してください。

Name: sw1

Height: 20

Weight: 1

FileOff: switch\_off.9.png

FileOn: switch\_on.9.png

LINEAR グループに TOGGLE オブジェクト(2つ目)を追加して、プロパティ値を変更してください。

Name: sw2

Height: 20

Weight: 1

FileOff: switch\_off.9.png

FileOn: switch\_on.9.png

#### 3.4. 動作の追加

2つのトグルにタップ時のアクションを設定します。リソースツリーの Dialog/frame1/linear1/sw1 を選択して、OnClick プロパティ行の[▼]をクリックしてください。コマンドのリストが表示されます。

| G SGResourceEditor - Top                                                                                                    |                                                                        |
|----------------------------------------------------------------------------------------------------|------------------------------------------------------------------------|
| ファイル(F) 編集(E) 表示(V) ウィンドウ(W) ヘルプ(H)                                                                                                    |                                                                        |
| ¥ 参照                                                                                                    | □ 😂 🖬 📭 555 🖬 🖬 🖬 🖬 🖬                                                  |
| Boot = Tutorial     Dialog Top     Group:FRAME(frame 1)     OpictPIOTURE(picture 1)     OpictPIOTURE(picture 1)     OpictPIOTOGELE(see 1)     OpicetTOGGELE(see 1)     OpicetTOGGELE(see 2)     Command NOTIFY     Command NOTIFY | #9 Top       TOOL       sw1       picture 1 frame 9 png                |
|                                                                                                    |                                                                        |
| Key Value                                                                                                    |                                                                        |
| Margin V                                                                                                    |                                                                        |
| Disable                                                                                                    |                                                                        |
| BGColor V                                                                                                    |                                                                        |
| Clickable 🥂 👗                                                                                                    |                                                                        |
| OnClick 🕂 🕫 🖊 🚺 💟                                                                                                    | 14:39:28 #持ち受け開始しました。PORT:5000 [TCP]                                   |
| Attr                                                                                                    | 14:39:33#接続要求を許可します。                                                   |
|                                                                                                    | 14:39:33#接続要求許可 172.16.1.3:5000 172.16.1.13:43195 通信ポート                |
| TSize                                                                                                    | 14:39:33<受信:HELLO OS:Android Resolution 540 x 888                      |
| TColor CLOSE                                                                                                    | 14:39:55%受信: KEEPALIVE                                                 |
| TAlign SOUND                                                                                                    | 14:40.55公支信: RELFALIVE                                                 |
| FileOff TIMER                                                                                                    | 14:41:00\SZTE: NEEFALIVE                                               |
| FileOn DELETE                                                                                                    |                                                                        |
| FilePath                                                                                                    |                                                                        |
|                                                                                                    |                                                                        |
| 🧶 接続 🥚 プロパティー                                                                                                    | ● 挿入オフジェクト   ● クリッフホード   ● 標準画像(BUILTIN)   - ユーザ登録画像(STATION)   ● 通信ログ |
| 属性を指定します                                                                                                    |                                                                        |
|                                                                                                    |                                                                        |

# リストから[CONDITION]をクリックしてください。ツリーに CONDITION コマンドが追加されます。

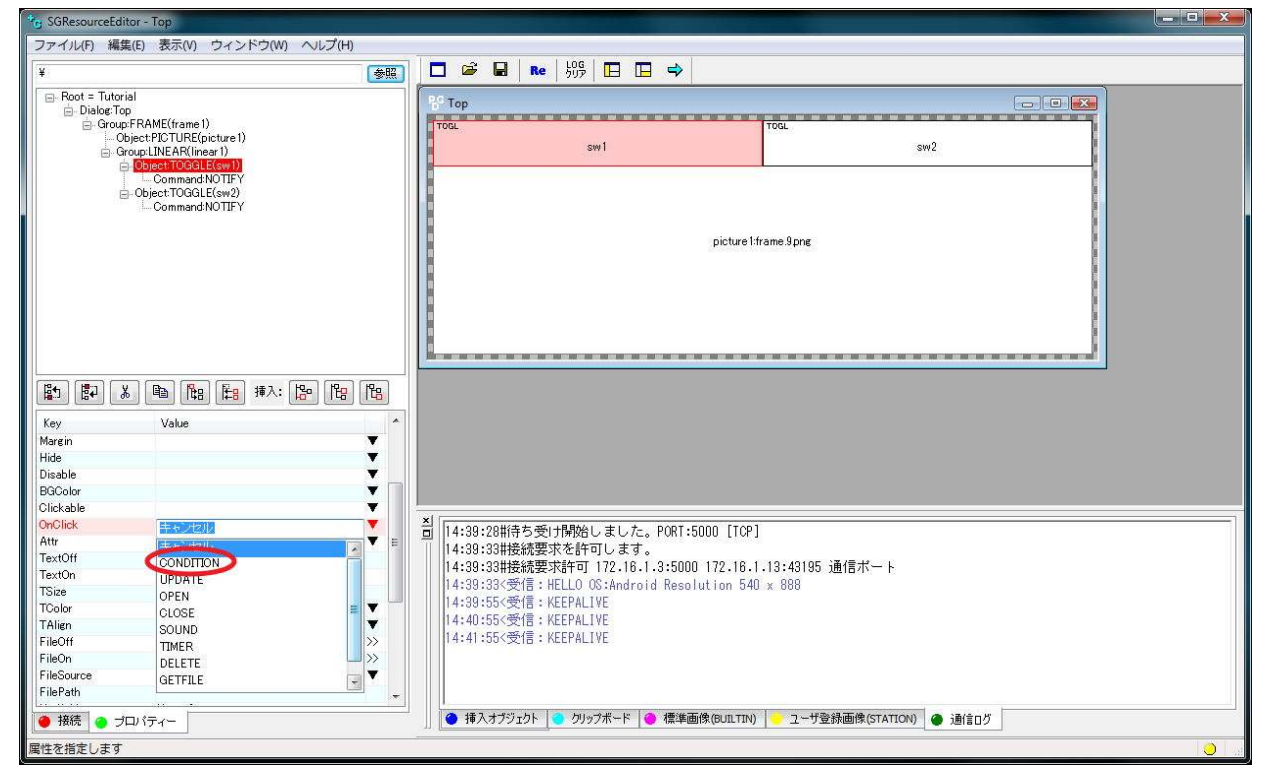

CONDITION コマンドの Name プロパティの値を"sw1"に変更してください。

同様に Dialog/frame1/linear1/sw2 にも CONDITION コマンドを追加してください。Name プロパティ

の値は"sw2"にしてください。

# 3.5. プロジェクトの保存

作成したリソース(ダイアログ)を保存します。リソースエディタのメニューから[ファイル]→ [プロジェ クトの保存(全てのリソース)]を実行してください。ファイル名は"Top"にしてください。

| SGResourceE       | ditor - Top             |            |                                                                    |
|-------------------|-------------------------|------------|--------------------------------------------------------------------|
| 「ファイル(F)」 編       | 集(E) 表示(V) ウィンドウ(W) ヘルプ | H)         |                                                                    |
| 新規作成(ト            | l) Ctrl                 | +N 参昭      |                                                                    |
| 新規リソー             | スの作成                    |            |                                                                    |
| プロジェク             | ト/リソースの読込み(0) Ctrl      | +0         |                                                                    |
| データ送信             |                         |            | sw1 sw2                                                            |
| プロジェク             | トの保存(全てのリソース)(S) Ctr    | + S        |                                                                    |
| リソースの保存(このリソースのみ) |                         |            | picture 1:frame.9png                                               |
| このリソースを閉じる(C)     |                         |            |                                                                    |
| スケルトンの作成(M)       |                         |            |                                                                    |
| 最近使った             | ファイル                    |            |                                                                    |
| 全てのリン             | ースを破棄                   | 8          |                                                                    |
| アプリケー             | ションの終了(X)               |            |                                                                    |
| Name              | sw2                     |            |                                                                    |
| Alias             | 700015                  | =          | 🖌 📕 🖌 Ediel 🔛 🖓 📶 💭 💳 🔤 🗍                                          |
| lype<br>Wodth     | TUGGLE                  |            |                                                                    |
| Height            | 20                      | ÷.         | BUTTON CHECKBOX EDIT GKID METER PICTURE PROGRESS PULLDOWN          |
| Weight            | 1                       |            | • Text ON                                                          |
| Padding           |                         | Y          |                                                                    |
| Margin            |                         | T          | RADIOBTN SLIDEBAR TEXT TOGGLE                                      |
| Hide              |                         | Y          |                                                                    |
| Disable           |                         | Y          |                                                                    |
| BGColor           |                         | <b>T</b> - | e                                                                  |
| 🔴 接続 🥚 :          | プロパティー                  | 1          | 🗁 📗 🧉 挿入オブジェクト 🧧 クリップボード 🔮 標準画像(BUILTIN) 📒 ユーザ登録画像(STATION) 🌘 通信ログ |
|                   |                         |            |                                                                    |
| ノロジェクトを使          | 任します。(全てのダイアログの保存)      |            |                                                                    |

#### 3.6. 画面/動作の確認

リソースエディタと PGSMonitor を接続して、作成したダイアログを送信してください。 ダイアログが表示されたら、いずれかのトグルをタップしてください。リソースエディタの通信ログに 「'Command':'CONDITION'」を含む行が表示されれば、動作も正しく設定されています。

## 3.7. スケルトンの出力

実行ファイルを作るために、ソースコードを出力します。リソースエディタのメニューから[ファイル]→[ス ケルトンの作成]を実行してください。[スケルトン作成]ダイアログが開きます。

| G SGResourceEditor - Top                   |           |                                                                      | - 🗆 <mark>- X -</mark> |
|--------------------------------------------|-----------|----------------------------------------------------------------------|------------------------|
| [ファイル(F)] 編集(E) 表示(V) ウィンドウ(W)             | ヘルプ(H)    |                                                                      |                        |
| <b>新規作成(N)</b><br>新規リソースの作成                | Ctrl+N    |                                                                      |                        |
| プロジェクト/リソースの読込み(0)                         | Ctrl+O    |                                                                      |                        |
| データ送信                                      |           | sw1 sw2                                                              |                        |
| プロジェクトの保存(全てのリソース)(S)<br>リソースの保存(このリソースのみ) | Ctrl+S    |                                                                      |                        |
| このリソースを閉じる(C)                              |           |                                                                      |                        |
| スケルトンの作成(M)                                |           | picture 1:frame.9png                                                 |                        |
| 最近使ったファイル                                  |           |                                                                      |                        |
| 全てのリソースを破棄                                 |           |                                                                      |                        |
| アプリケーションの終了(X)                             |           |                                                                      |                        |
|                                            |           |                                                                      |                        |
| 「「「「「」」」、「「」」、「「」」、「「」」、「「」」、「「」」、「」、「」、   | 8 8 8     |                                                                      |                        |
| Key Value                                  | ^         |                                                                      |                        |
| Hide                                       |           |                                                                      |                        |
| Disable                                    | ▼         |                                                                      |                        |
| BGColor                                    | <b>T</b>  |                                                                      |                        |
| Clickable                                  | ▼ 5       |                                                                      |                        |
| OnClick                                    | <b></b> [ | 14:53:55(受信: KEFPALTVE                                               | *                      |
| Attr                                       | • E       | 14:54:55<受信:KEPALIVE                                                 |                        |
| TextOn                                     | =         | 14:55:55<受信:KEPALIVE                                                 |                        |
| TSize                                      |           | 14:56:55<受信:KEEPALIVE                                                |                        |
| TColor                                     | ▼         | 14:57:55<受信:KEEPALIVE                                                |                        |
| TAlign                                     | •         | 14:58:55<受信:KEEPALIVE                                                |                        |
| FileOff switch_off.9png                    | >>        | 14:59:55<受信:KEEPALIVE                                                |                        |
| FileOn switch_on.9png                      | >>        | 15:00:56<受信:KEEPALIVE                                                | H                      |
| FileSource                                 |           | 15:01:55<受信: KEEPALIVE                                               |                        |
| Filerath                                   | *         |                                                                      | •                      |
| 🥚 接続 🤮 プロパティー                              |           | <ul> <li>         ・ 挿入オブジェクト         ・         ・         ・</li></ul> |                        |
|                                            |           |                                                                      | 0                      |

[スケルトン作成]が開いたら、次の操作を実施してください。

- 1. [出力フォルダ]に任意のフォルダ(ソースフォルダ)を指定する。
- 2. チェックボックスの右側全てにチェックを点ける。
- 3. [すべてのダイアログ]ラジオボタンを選択する。

操作が終わったら[スケルトン作成]ボタンをクリックしてください。出力フォルダにソースファイル (.cpp, .h) が作成されます。

| 上書き 🗐 · | ーここにチェックを入れる<br>マンメイン                                          | ると全て上書きになります。個別指定は下のチェックで。<br>Tutorial.cpp                                                     |
|---------|----------------------------------------------------------------|------------------------------------------------------------------------------------------------|
|         | <ul> <li>▼プリケーション</li> <li>▼イアログ生成</li> <li>▼イアログ生成</li> </ul> | TutorialApplication.cpp TutorialApplication.h<br>TutorialDialogMaker.cpp TutorialDialogMaker.h |
|         | ♥ 31 /000<br>♥ 350N<br>♥ 100 50 10ト                            | Top<br>このダイアログのみ<br>・<br>でのダイアログ                                                               |
|         | Makefile (4)                                                   | スケルトン生成                                                                                        |
|         |                                                                |                                                                                                |
|         |                                                                |                                                                                                |

# 3.8. コーディング

出力されたソースは基本構造のみを備えている(スケルトン)ため、これにトグルがタップされた時の動作 を付加します。

TutorialDialogTop.hの次の箇所を変更してください。

24 行目付近:

void ResourceToDevice();

 $\downarrow$ 

void ResourceToDevice(PGJsonObject\*);

TutorialDialogTop.cppの次の箇所を変更してください。

## 3 行目付近:

(なし)

 $\downarrow$ 

#include <fcntl.h>

40 行目付近、OnInit 関数内

ResourceToDevice();

 $\downarrow$ 

//ResourceToDevice();

## 87 行目付近、OnCondition 関数内

ResourceToDevice();

 $\downarrow$ 

//ResourceToDevice();

97 行目付近、OnUpdate(PGJsonObject\*,PGJsonObject\*) 関数内

PGDialog::OnUpdate(to,from);

 $\downarrow$ 

PGDialog∷OnUpdate(to,from);

ResourceToDevice(to);

# 155 行目付近、ResourceToDevice() 関数定義

ResourceToDevice()

 $\downarrow$ 

ResourceToDevice(PGJsonObject\* to)

157 行目付近、ResourceToDevice() 関数内

(なし)

 $\downarrow$ 

```
}
              else{
                      perror("write");
              }
              close(fd);
      }
}
else if(name == "sw2") {
      char c = '?';
      if(attr == "ON") {
            c = '1';
      }
      else{
             c = '0';
      Ł
      int fd = open("./sw2", 0_WRONLY | 0_CREAT, 0644);
      if(fd >= 0) {
              int l = write(fd, &c, sizeof(c));
              if(1 > 0)
              }
              else{
                     perror("write");
              }
              close(fd);
      }
}
```

# 3.9. ビルド

アプリケーションのビルドは Linux で行います。ソースフォルダを Linux PC の任意のディレクトリ(以下、 ビルドディレクトリ) に移動してください。

移動後、Windows PC で SWEET を起動して、スケルトンフォルダにある Tutorial.slpro を開いてください。

| The second second secon | fop.cpp] 未編集 - [\/mary\kaihatsu\Skeleton\TutorialDialogTop.cpp]                           |       |
|----------------------------------------------------------------------------------------------------|-------------------------------------------------------------------------------------------|-------|
| 🚟 ファイル(F) 編集(E) 表示(V) [プロ3                                                                                                    | ミュクト」デバッグ CVS ウィンドウ(W) ヘルプ(H)                                                             | _ 6 × |
| D 📽 🖬 🕼 😫 🙀 🗐 📑 🔅                                                                                                    | プロジェクトの設定 💦 👻 セルフ 🐨 デバッグ 🔹 🖉 👹 🖉 🏈 🌦 🗛 🕮 🛴 ! 💷 🧃 🖉                                        | 4 7 7 |
| TutorialDialogTop.cpp                                                                                                    | プロジェクトを新規作成                                                                               |       |
|                                                                                                    | プロジェクトを開く 1 [20                                                                           | 90    |
| ¥¥mary¥kaihatsu¥Skeleton¥                                                                                                    | プロジェクトを保存 :Shared                                                                         | E     |
| Tutorial                                                                                                    | プロジェクトを閉じる ialDialogTop.h"                                                                | 1     |
| Source                                                                                                    |                                                                                           |       |
| Tutorial.cpp                                                                                                    | 7 <mark>#define</mark> debugs { cout << FILE << ':' << LINE << ':' << FUNCTION << end ; } |       |
| h] TutorialApplication                                                                                                    | 8///                                                                                      |       |
| TutorialDialogMaker.cpp                                                                                                    | 10//コンストラクタ<br>11 TutorialDialogTop::TutorialDialogTop()                                  |       |
| el TutorialDialog Maker h                                                                                                    |                                                                                           |       |
| h TutorialDialogToph                                                                                                    | 13 debugs;<br>14 }                                                                        |       |
|                                                                                                    |                                                                                           |       |
| Document                                                                                                    | 17// デストラクタ                                                                               |       |
|                                                                                                    |                                                                                           |       |
|                                                                                                    | 20 debugs;<br>21 }                                                                        |       |
|                                                                                                    |                                                                                           | +     |
| 🗁 ファイル 📋 プロジェウト <u>ត</u> CVS                                                                                                    | <                                                                                         | •     |
| ×                                                                                                    |                                                                                           |       |
|                                                                                                    |                                                                                           |       |
|                                                                                                    |                                                                                           |       |
|                                                                                                    |                                                                                           |       |
|                                                                                                    |                                                                                           | -     |
| ターケット機コンソール 🧱 開発機コンソール                                                                                                    | 📰 結果出力 🕎 GDB12/2-ル 🔁 バックトレース 🔶 フレークホイクト 🕢 変数ウォッチ 🕜 タゲ一覧 🔲 マークー覧 🕎 CVS12/2-ル               |       |
| プロジェクトを開きます                                                                                                    | 🚰 開発機 切断 🖤 GDB 切断 🌮 5-5*9ト 切断 ፵ CVS 切断 UTF-8 LF 1行:1列 挿入                                  |       |

## プロジェクトの設定を、お使いの環境に合わせて変更してください。

| 號 統合開発環境 SWEET 製品版 - Tutoria                 | il - [\\mary\kaihatsu\Skeleton\TutorialDialogTop.cpp]                                               |          |
|----------------------------------------------|----------------------------------------------------------------------------------------------------|----------|
| このでは、「「「「「「「「「「「「」」」」 「「「」」 「「」 「「」 「」 「」 「」 | ロジェクト」デバック CVS ウィンドウ(W) ヘルプ(H)                                                                      | - 8 ×    |
| 🛛 🗅 🖨 🖬 🗿 🗋 🖨 🖬 🚺                            | プロジェクトの設定                                                                                           | X   7 0  |
| TutorialDialogTop.cpp                        | プロジェクトを新規作成                                                                                         |          |
|                                              | プロジェクトを開く                                                                                           | 19.0.    |
| ¥¥mary¥kaihatsu¥Skeleton¥                    | プロジェクトを保存 :Shared                                                                                   | III      |
| 🕞 🛅 Tutorial                                 | プロジェクトを閉じる ialDialogTop.h"                                                                          |          |
|                                              |                                                                                                    |          |
| c) TutorialApplication.cpp                   | 7 #define debugs { cout << _FILE_ << ':' << _LINE_ << ':' << _FUNCTION_ << endl; }                  |          |
| h TutorialApplication h                      | 8//<br>10// コンストラクタ                                                                                 |          |
| h] TutorialDialogMaker.cpp                   | 11 TutorialDialogTop::TutorialDialogTop()                                                           |          |
| TutorialDialogTop.cpp                        | 12 t<br>13 debugs;                                                                                  |          |
| h lutorialDialog loph                        | 14 }                                                                                                |          |
| Document                                     | 16 //<br>17 // デストラクタ                                                                               |          |
|                                              | 18 TutorialDialogTop::~TutorialDialogTop()                                                          |          |
|                                              | 20 debugs;                                                                                          |          |
|                                              |                                                                                                    |          |
| 🗁 ファイル 📋 プロジュウト 📷 CVS                        |                                                                                                    | •        |
| x                                            |                                                                                                    |          |
|                                              |                                                                                                    | <b>*</b> |
|                                              |                                                                                                    |          |
|                                              |                                                                                                    |          |
|                                              |                                                                                                    | •        |
| 🥼 🌗 🐓 ターケット機コンソール 🔤 開発機コンソ                   | ノール 📰 結果出力   200 GDB12ソソール   🔁 バックトレース   ● ブレークポイント   🐼 変数ウォッチ   ሰ タン゙ー覧   🔜 マーウーー覧   200 GVS12ソソール |          |
| プロジェクトの設定                                    | 🚰 開発機 切断 🖤 GDB 切断 🎺 ターガット 切断 ፵ CVS 切断 UTF-8 LF 1行:1列 挿入                                             |          |

#### [開発機]

ホスト名/IP: (Linux PC の IP アドレス)

ユーザー名: (Linux PC のログインユーザー名)

```
パスワード: (ログインユーザーのパスワード)
ルートパスワード: (Linux PC の管理者パスワード)
エンコード: (Linux PC の標準文字コード)
```

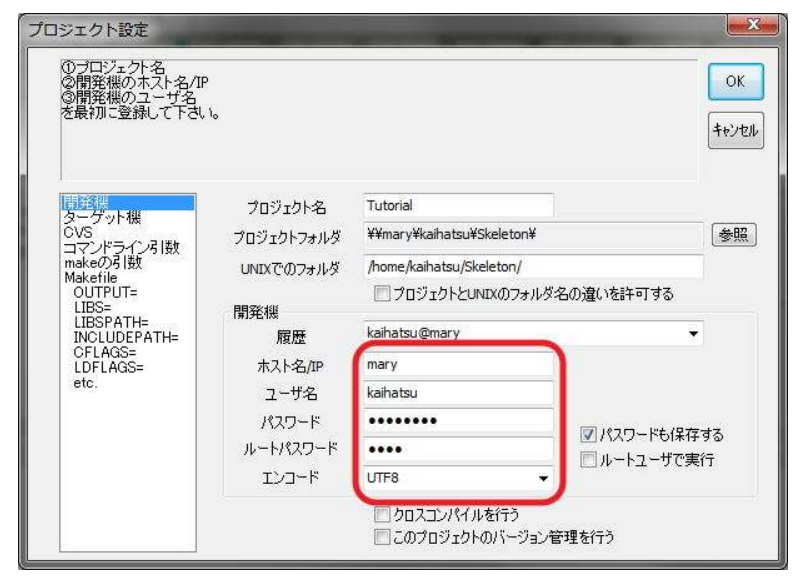

プロジェクトの設定変更が済んだら、開発機にログインして、Makefile 作成を実行してください。

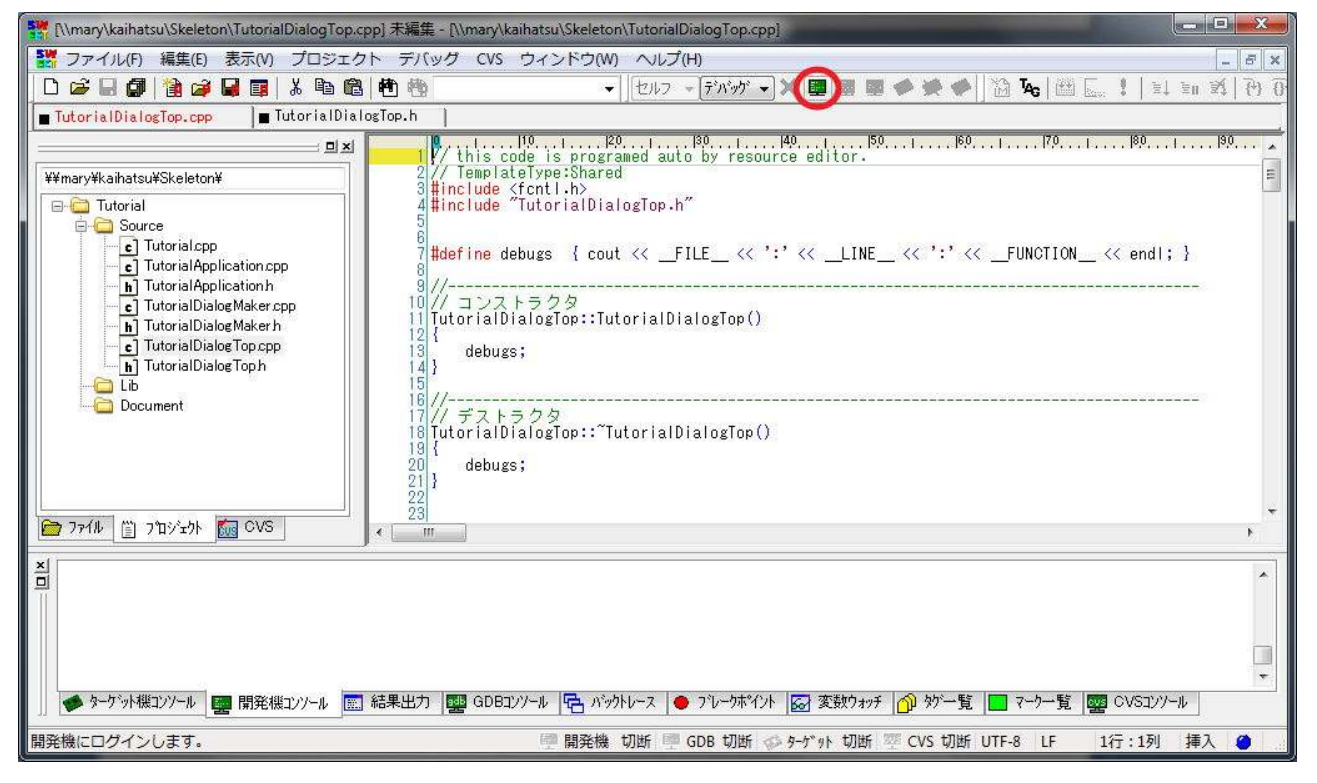

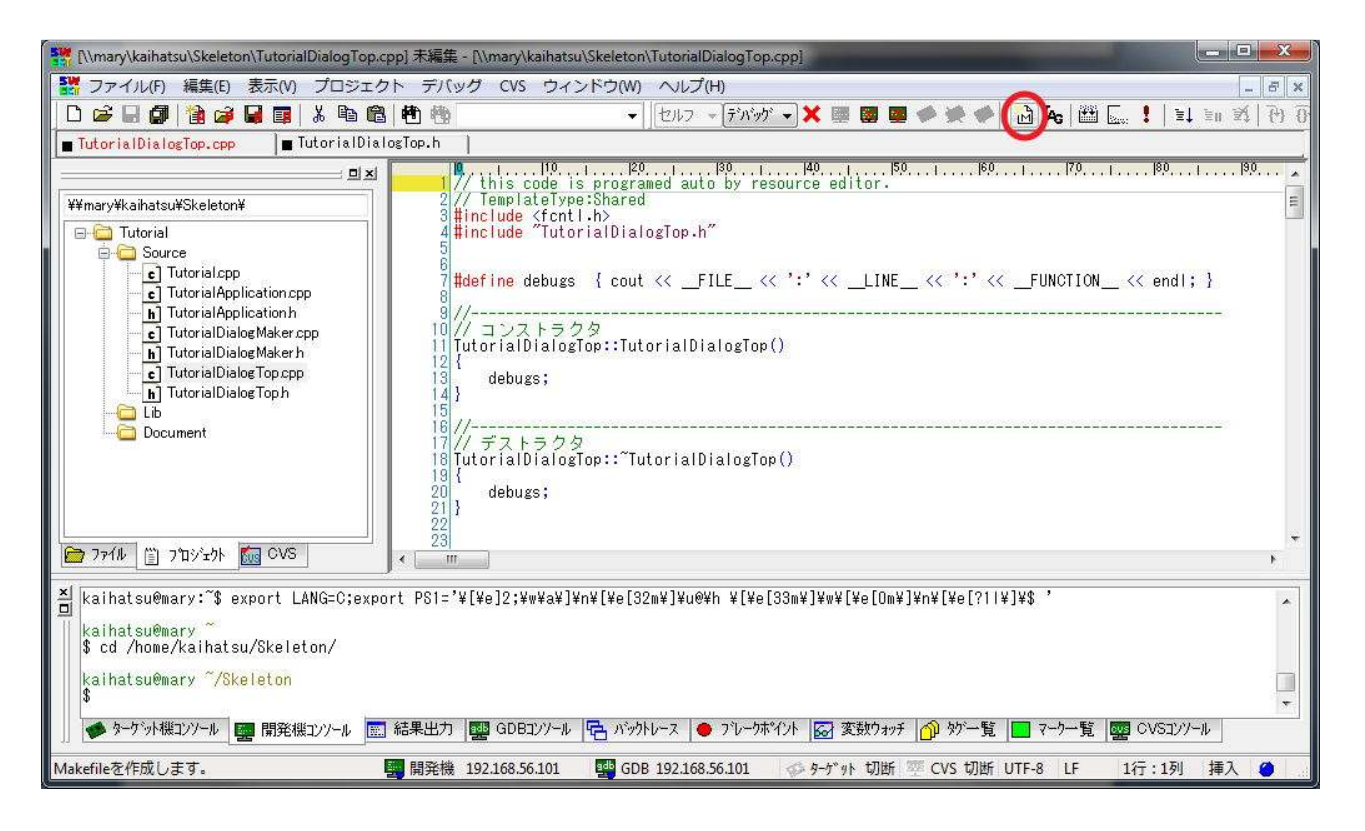

Makefile が作成されたら、ビルドタイプを[セルフ]&[デバッグ]に変更して、コンパイルを実行してくださ

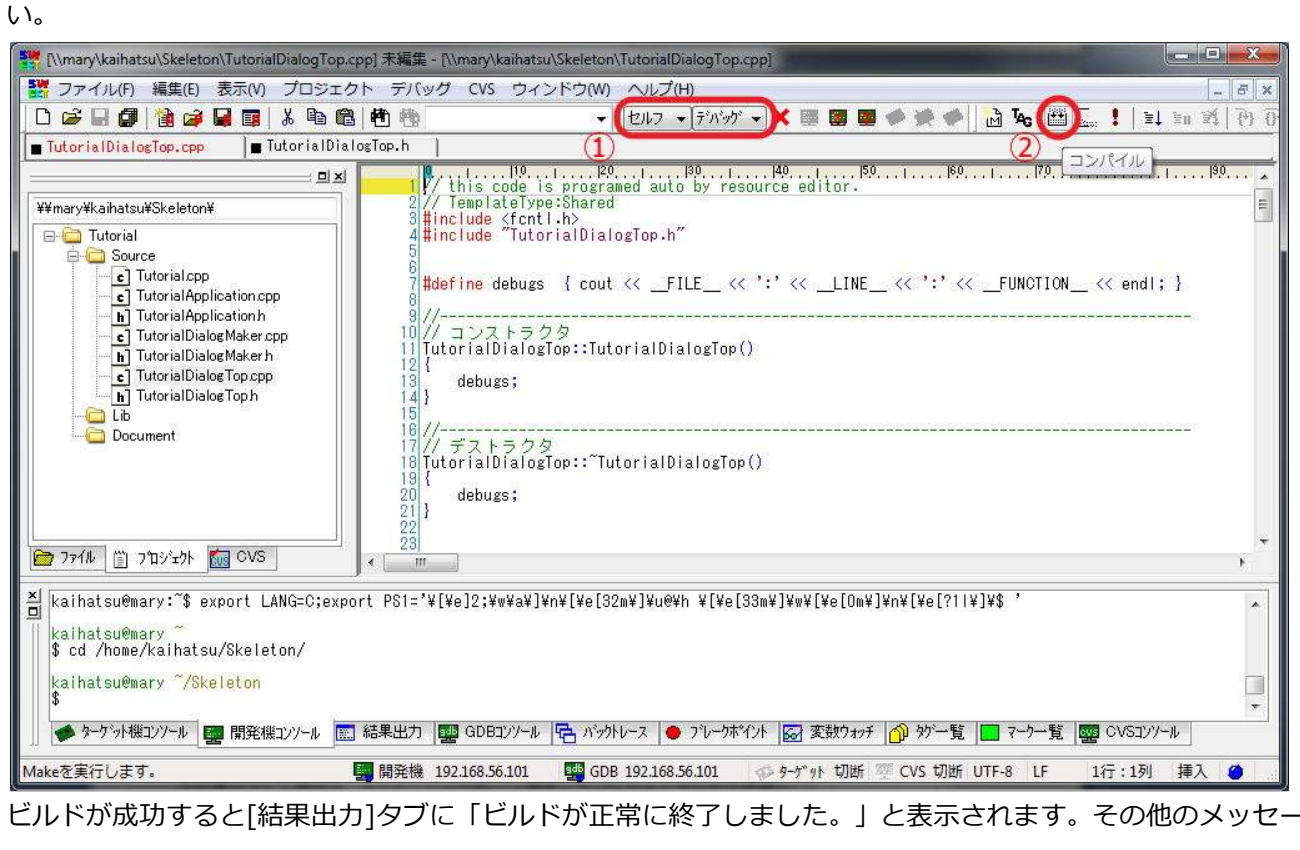

ジが表示された場合は、メッセージの内容から適宜トラブルシュートを行ってください。

| 🚼 [\\mary\kaihatsu\Skeleton\TutorialDialogTop.c | pp] 未編集 - [\\many\kaihatsu\Skeleton\TutorialDialogTop.cpp]                              |                                                                            |
|-------------------------------------------------|-----------------------------------------------------------------------------------------|----------------------------------------------------------------------------|
| 🞇 ファイル(F) 編集(E) 表示(V) プロジェク                     | 7ト デバッグ CVS ウィンドウ(W) ヘルプ(H)                                                             | _ 6 ×                                                                      |
| 0 😅 🖬 🕼 達 🖬 🗊 👗 🛍 🛍                             | 」 🛍 🎨 💦 🔹 🛃 セルフ 🗸 デボッグ 🗸 🐺 👹 💭 加 🏍 🔛 🔙 📜 🖬                                              | $\widehat{\mathbb{Z}}_{i}^{t} \mid \widehat{\{^{k}\}} \; \widehat{\{\!\}}$ |
| TutorialDialogTop.cpp                           | logTop.h                                                                                |                                                                            |
| <b></b>                                         | 0                                                                                       | . 19,0 🔺                                                                   |
| ¥¥mary¥kaihatsu¥Skeleton¥                       | 2 // TemplateType:Shared                                                                | I                                                                          |
| 🖃 🦳 Tutorial                                    | 4 <mark>#include</mark> "TutorialDialogTop.h"                                           |                                                                            |
|                                                 |                                                                                         |                                                                            |
| TutorialApplication.cpp                         | 7  <b>#define</b> debugs { cout << _FILE << ':' << _LINE << ':' << _FUNCTION << end ; } |                                                                            |
|                                                 | 9///                                                                                    |                                                                            |
| h] TutorialDialogMakerh                         | 11 TutorialDialogTop::TutorialDialogTop()                                               |                                                                            |
| TutorialDialogTop.cpp                           | debugs;                                                                                 |                                                                            |
|                                                 | 14/2                                                                                    |                                                                            |
| Document                                        | 16///                                                                                   |                                                                            |
|                                                 | 18 TutorialDialogTop::~TutorialDialogTop()                                              |                                                                            |
|                                                 | 20 debugs;                                                                              |                                                                            |
|                                                 | 22                                                                                      |                                                                            |
| 🗁 ファイル 📋 ጋግድንኳንኑ 📶 CVS                          | 23                                                                                      | •                                                                          |
| × 10 . 10 . 150 .                               | ,                                                                                       | ]                                                                          |
| 1 make DEBUG=Y                                  | , <b>.</b> 1901190119011901170118011901110011120.                                       | · · · · · · ·                                                              |
| 3 cp obj/Tutorial                               |                                                                                         | E                                                                          |
| 4kaihatsu@mary 7/Skeleton<br>5ビルドが正常に終了しました。    |                                                                                         | ÷                                                                          |
| < <u>m</u>                                      |                                                                                         | F                                                                          |
| 🚺 ターケット機コンソール   🕎 開発機コンソール 🚛                    | 結果出力 🕎 GDBユソソール 🔁 バックトレース 🔶 フレークポイント 🐼 変数ウォッチ 🕜 ダゲー覧 🔲 マークー覧 🧱 CVSユソノール                 |                                                                            |
| <i>ل</i> 7*1                                    | ■ 開発機 192.168.56.101 ■ GDB 192.168.56.101                                               | 2 0                                                                        |
|                                                 |                                                                                         |                                                                            |

#### 3.10.動作確認

アプリケーションを実行します。[開発機コンソール]タブ内のシェルで"./sample"を実行してください。

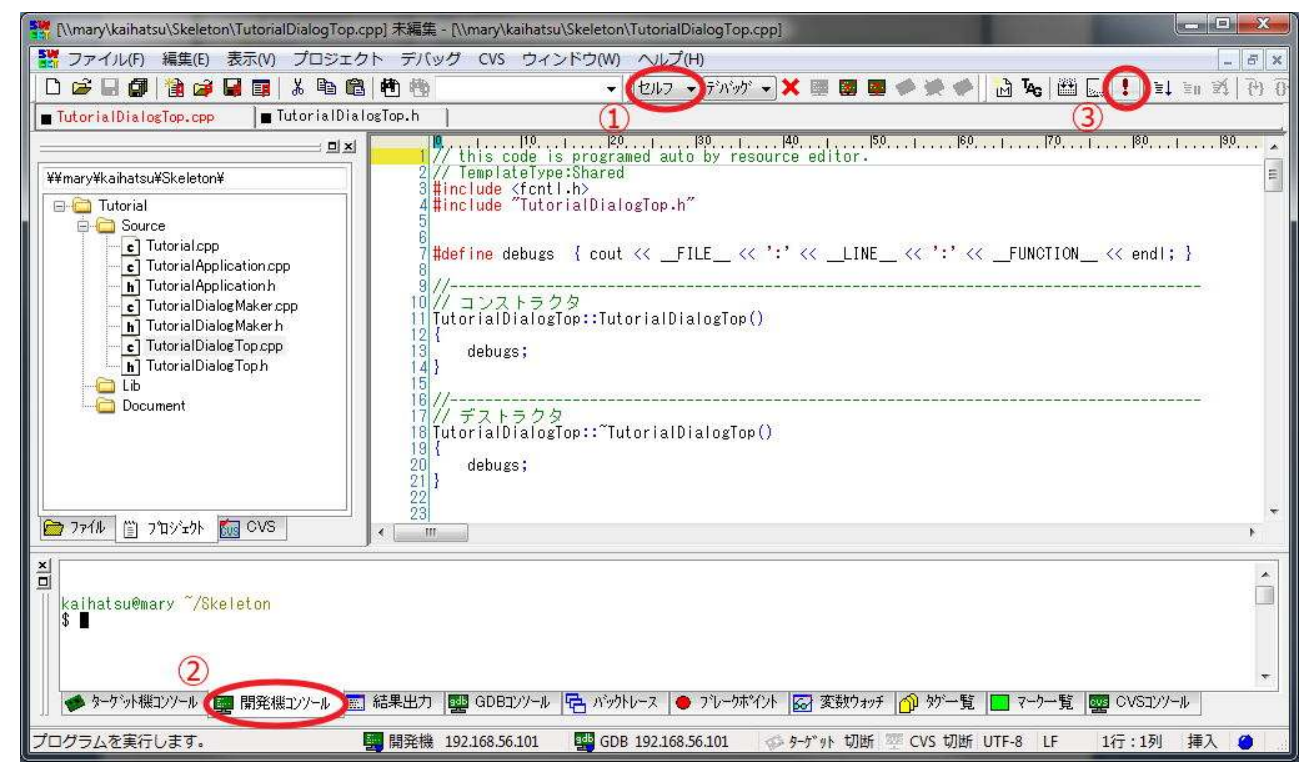

アプリケーション実行後、Android で PGSMonitor を起動して、IP アドレス登録に Linux PC の IP アドレ スを設定してください。接続に成功した場合、先程作成したダイアログが表示されます。 左側のトグルをタップしてください。トグルの表示が変わり、開発機コンソールにコマンド受信メッセージ が表示されます。

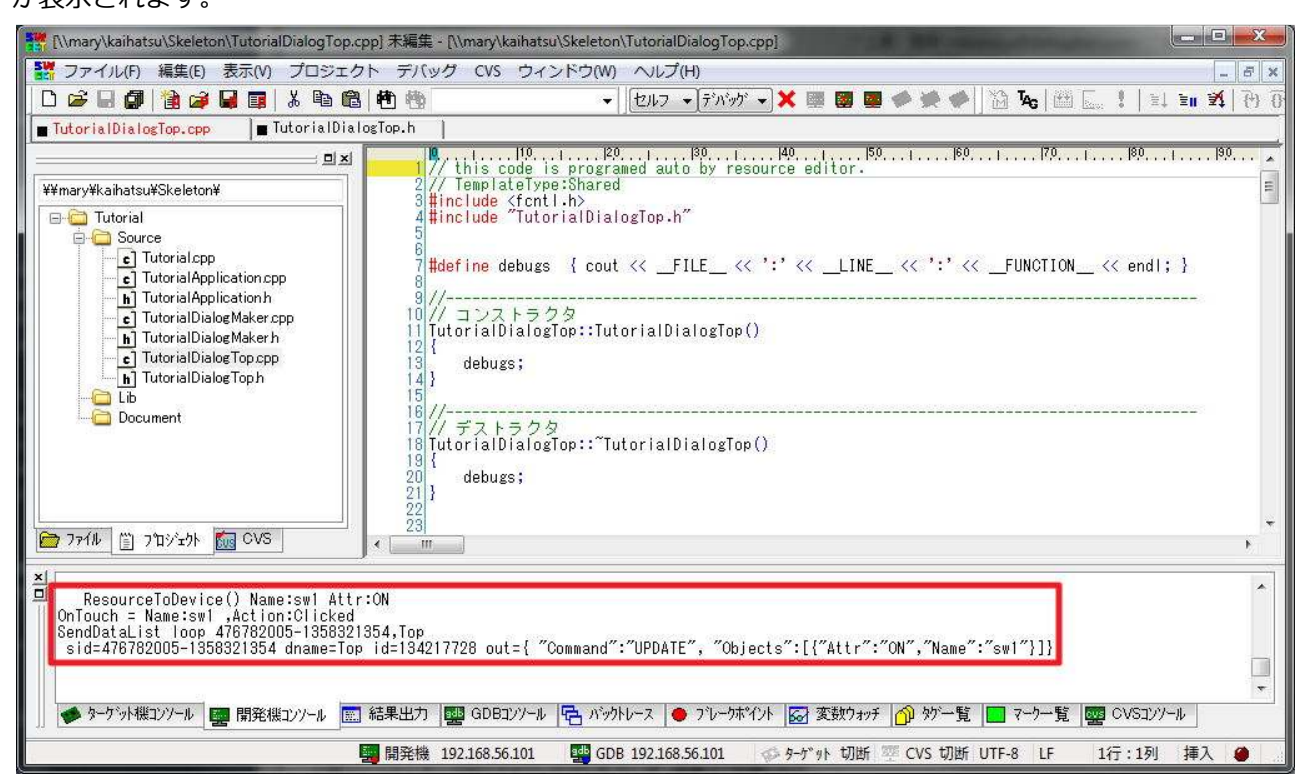

## 受信メッセージが表示されたら、開発機コンソールで Ctrl+Z を入力してアプリケーションを停止します。

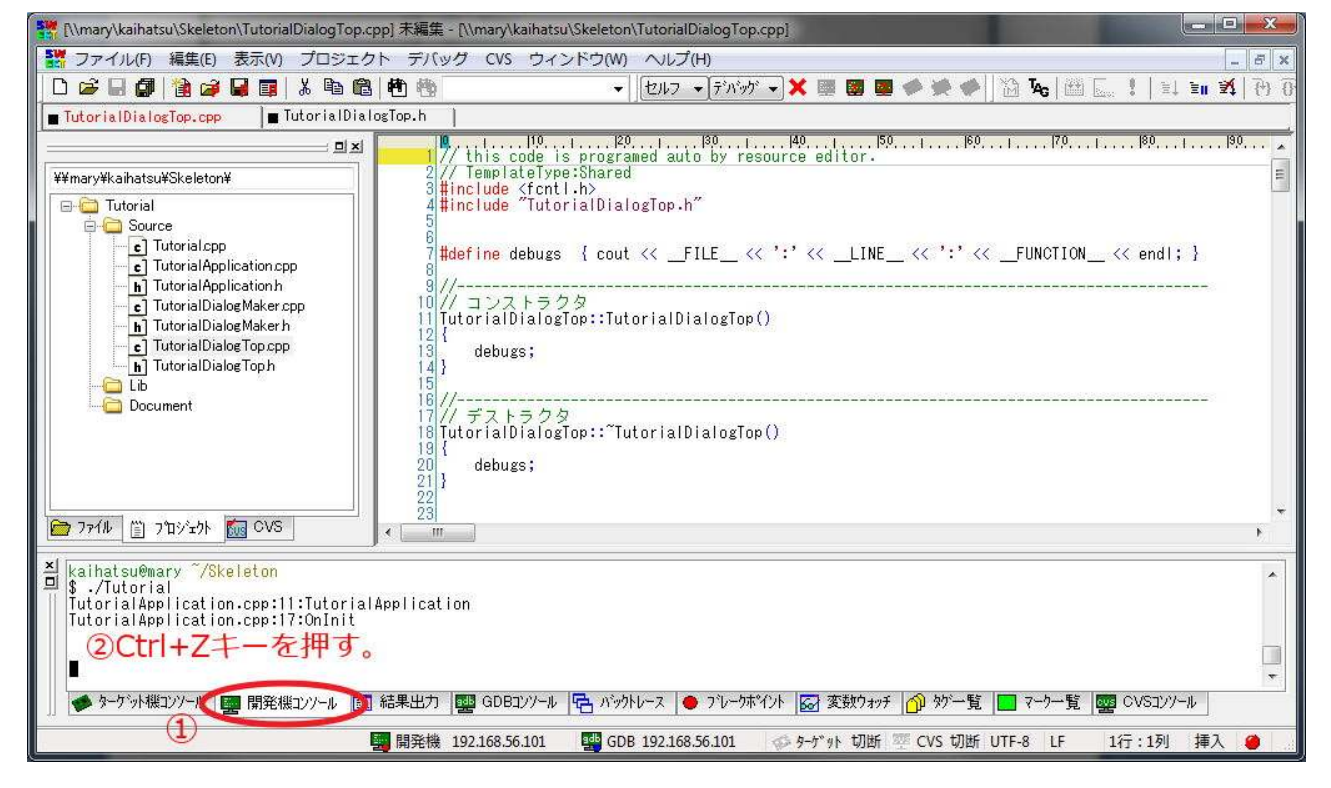

Is コマンドを実行してください。sw1 というファイルが作成されています。

"cat sw1"を実行して中身を見てください。'0'または'1'が表示されます。このファイルはアプリケーションの ResourceToDevice 関数に記述したコードにより sw1 トグルの状態を反映するようになっています。

実際のアプリケーション開発では、このファイルに代わってデバイスファイルを読み書きする事で、周辺機 器の制御ができます。

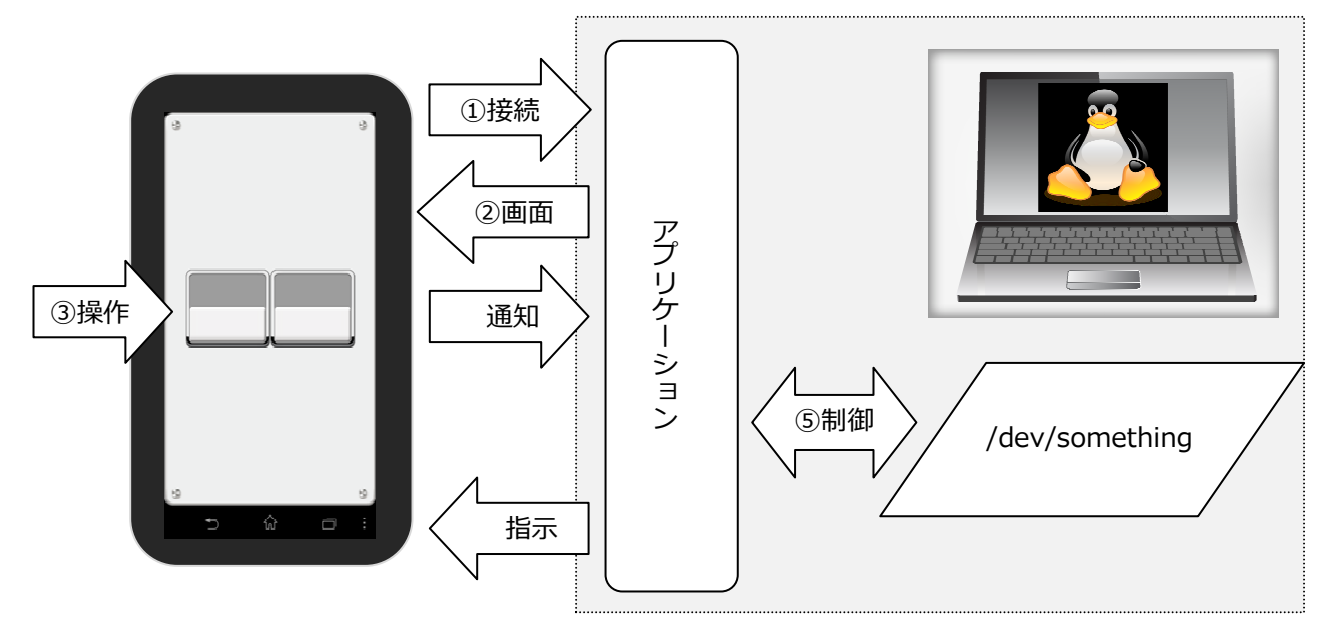

以上